2025.5.7 農協協会

## 1. プロキシ(Proxy)サーバーとは

会社 LAN 等の内部に配置されていて直接インターネット接続ができない PC の代理として、インターネット接続を行うサーバーのことをプロキシ・サーバーという。プロキシ・サ ーバーは、会社 LAN 等とインターネットとの境界に配置される。

## 2. ファイア・ウォールとは

ネットワークの結節に配置されて、セキュリティ上の理由等で「通過させてはいけない通 信」を阻止(フィルター)するシステムをファイア・ウォールという

プロキシ・サーバーとファイア・ウォールとの関係を下図に示す。この図では、LAN 内の PC からインターネットに向けて発出される方向の通信について示している。なお、ファイ ア・ウォールが持つ通信に遮断(フィルター)機能は、プロキシ・サーバー内に組み込まれ ることもある。

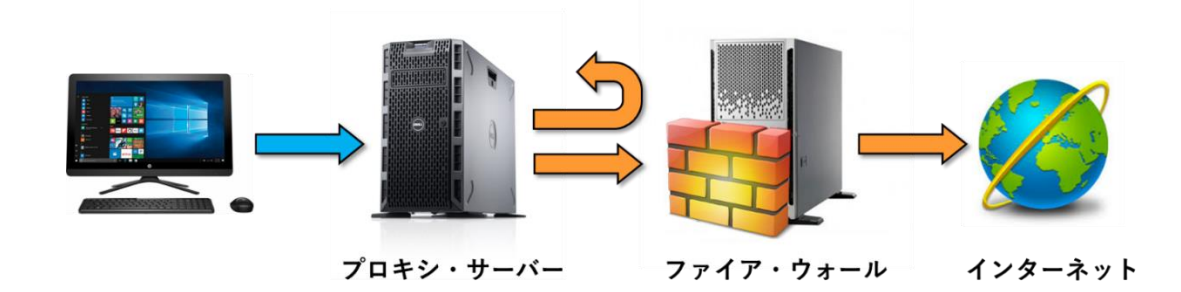

## 3. Z-GIS とインターネット通信

Z-GIS は、背景地図の表示(住所検索等も含む)を行うために常時インターネット内の地 図サーバー(WMS)等と通信を行っている。したがって、Z-GIS がインストールされている PC がプロキシ・サーバーを介さないとインターネットとの通信ができない場合、背景地図が 表示できない状態に陥ってしまう。

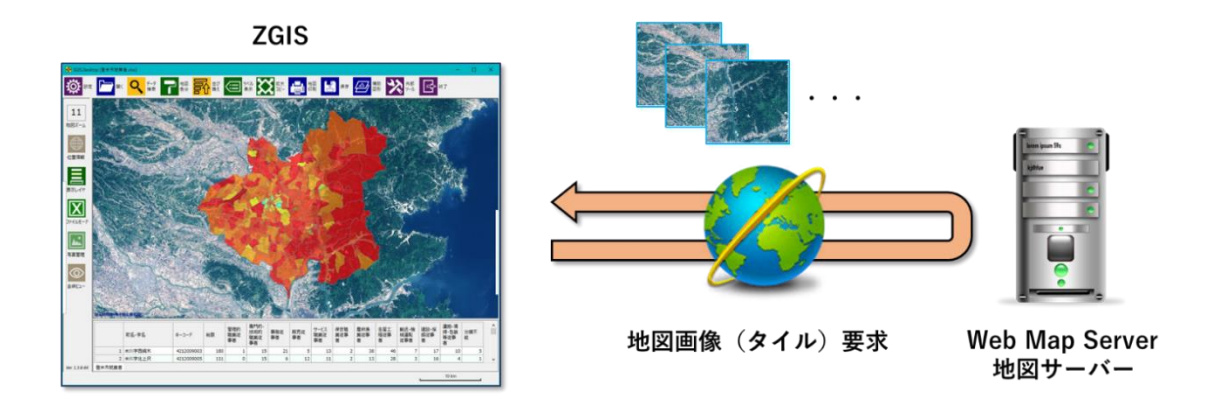

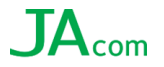

さらに、ファイア・ウォール(やプロキシ・サーバー)によって、WMS を含む特定 URL への通信が遮断(フィルター)されている場合には、この制約も解除しないと、背景地図を 表示できない。

4. 必要な設定① (プロキシ・サーバー)

Z-GIS が、プロキシ・サーバーを介してインターネットと通信するためには、ZGIS にプロ キシ・サーバーの URL 等を設定すればよい。プロキシ・サーバーの URL 等は、対象 PC の 属する LAN 等のネットワーク管理者から提供を受ける必要がある。

Z-GIS へのプロキシ・サーバーの URL 等の設定手順は、以下のとおり。

- ① Z-GIS を起動
- ② 「設定」→「サーバー」タブで表示されるメニュー内に所要の情報を入力する。
- ③ 「プロキシ・サーバーを使用する」のチェックボックスを ON にする。
  - 既に Internet Explorer (IE) にプロキシが設定されていて、その設定を流用するのであれば、 「IE に登録済みの Proxy を流用」のチェックボックスを ON にする。
  - IE 設定を流用しない場合は、「IP/URL」、「ポート番号」を記入する。必要であれば、「ログイン ID」、「パスワード」を記入する。
- ④「変更反映」をクリックする。

| Z-GIS                    |  |  |  |
|--------------------------|--|--|--|
| 設定 (オブション)               |  |  |  |
| 背景地図 GEOSPACE 電子地図 ~     |  |  |  |
| 地図 属性表 サーバー ポリゴン その他     |  |  |  |
| ☑ プロキシサーバーを使用する          |  |  |  |
| IP / URL 123.456.789.012 |  |  |  |
| ポート番号 1234               |  |  |  |
| ログイン ID                  |  |  |  |
| パスワード                    |  |  |  |
|                          |  |  |  |
| ☑ ネット地図サーバーを使用する         |  |  |  |
|                          |  |  |  |
| 変更反映 キャンセル 全農            |  |  |  |

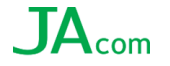

## 5. 必要な設定②(フィルタ/ファイア・ウォール)

プロキシ・サーバーを設定しても背景地図が表示されない場合、ファイア・ウォール(ま たはプロキシ・サーバー)によって、地図サーバー(WMS)との通信が遮断(フィルター) されていると考えられる。このような場合、ネットワーク管理者に依頼して、Z-GISの地図 サーバーアクセスに対する制約を解除する。

解除の方法には、① Z-GIS が行うインターネット通信を全て許容するか、② 個別の URL ごと許容するかの二通りがある。Z-GIS が使用している地図サーバー等の名称と URL は下 表のとおり。

| サーバー名称等     | URL                                                                             |  |
|-------------|---------------------------------------------------------------------------------|--|
| 国土地理院       | https://cyberjapandata.gsi.go.jp/xyz/???/{1}/{2}/{3}.png                        |  |
| 農研機構        | http://www.finds.jp/ws/tmc/1.0.0/???/{1}/{2}/{3}.png                            |  |
| NTT         | https://cds.geospace.jp/auth/Validate/halex_zgis/??/                            |  |
| GEOSPACE    | https://cds.geospace.jp/images/bing/road/{1}/{3}/{2}?key=???                    |  |
|             | https://cds.geospace.jp/images/bing/aerial/{1}/{3}/{2}?key=???                  |  |
|             | https://cds.geospace.jp/images/bing/hybrid/{1}/{3}/{2}?key=???                  |  |
|             | https://api-geocode.geospace.jp/api/v1/reverseGeocoding/?lon={0}⪫={1}&appid={2} |  |
|             | https://api-geocode.geospace.jp/api/v1/geocoding/?appid={0}&string={1}&limit=1  |  |
|             |                                                                                 |  |
| Open Street | https://tile.openstreetmap.jp/{1}/{2}/{3}.png                                   |  |
| Мар         |                                                                                 |  |
| 経路探索用       | http://dev.virtualearth.net/REST/V1/Routes/???                                  |  |
| 最新版確認等      | https://z-gis.net/                                                              |  |
| 用           |                                                                                 |  |

???, {0}, {1}, {2}, {3}は引数 (パラメータ)を示す。

地図サーバーの他にも、Z-GIS が動作中にアクセスしている外部サーバー(下表)がある。 これらについても、必要に応じて通信を許容する必要がある。

| サーバー名称等         | URL                                          |
|-----------------|----------------------------------------------|
| Halex           | https://memory.halex.co.jp/wpast/???         |
| (気象情報)          | https://fspweb01.halex.co.jp/wimage/???      |
| レイミー            | https://api.sync-field.com/                  |
|                 | https://api.nacfield.com/                    |
| xarvio 連携       | https://fm-api.digital-farming.com/          |
|                 | https://auth.xarvio.com/auth/                |
| 国土地理院           | https://msearch.gsi.go.jp/address-search/    |
|                 |                                              |
| Open Street Map | https://nominatim.openstreetmap.org/reverse/ |
| ΑΡΙ             |                                              |
|                 | ???, {0}, {1}, {2}, {3}は引数(パラメータ)を示す。        |

赤字の URL が新規で設定されておりますアクセス先 となりますので、通信のエラー等が発生しました場合は ご確認いただけますよう、よろしくお願いいたします。

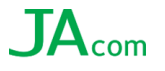